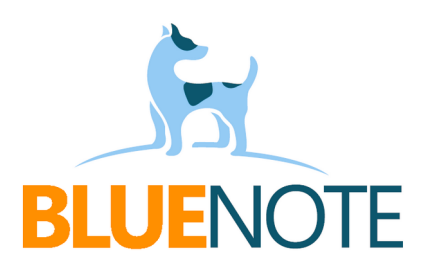

# Laboratorium

# - integracja

System SMS umożliwia integrację z laboratorium Bruss Pro, Diagnostyka, Synevo, Invicta i Alab. Integracja pozwala wysyłać zlecenia i odbierać wyniki bezpośrednio w systemie. Można je następnie przeglądać w wizycie i karcie pacjenta a także skopiować wyniki do treści wizyty. Jeżeli wyniki zostaną przez laboratorium przesłane w odpowiednim formacie, to można je też załączyć to wizyty aby następnie zarejestrować je w P1 i zapisać jako EDM w Repozytorium placówki – jest to np. niezbędne do rozliczenia umowy z NFZ na profilaktykę 40 +.

# Wymagania

- podpisanie umowy z laboratorium
- wczytanie słownika laboratorium i zestawienie komunikacji
- usługi komercyjne włączenie badań do cenników

# WYSTAWIANIE ZLECENIA

# Zlecenie prywatne / z paska pacjenta

Zlecenie można wystawić niezależnie od wizyty. Najczęściej będą to zlecenia prywatne, ale nie tylko.

#### Jak to zrobić?

1. Wyszukaj pacjenta  $\rightarrow$  najedź kursorem na Akcje w pasku pacjenta  $\rightarrow$  wybierz opcję Zlecenie dla Laboratorium.

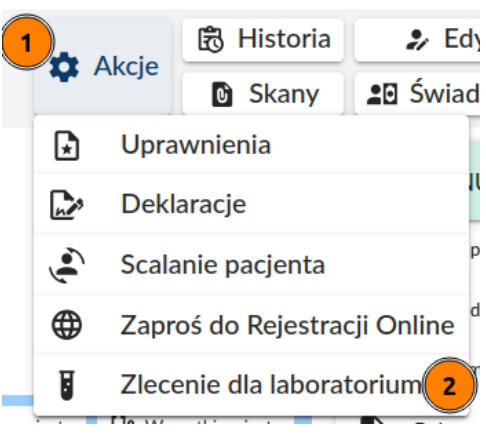

2. Wypełnij dane zlecenia: **obowiązkowo wybierz lokalizację i osobę pobierającą** oraz w miarę potrzeby pozostałe dane.

3. Kliknij  $\rightarrow$  **Dodaj badanie (1)**  $\rightarrow$  wpisz frazę po której wyszukasz badanie (2)  $\rightarrow$  wybierz na liście właściwe i kliknij w nie (3). W wyszukiwarkę wpisz taki zestaw znaków, który będzie jak najbardziej unikalny, np. jeśli chcesz wyszukać "Panel alergenów wziewnych - 10 punktowy" wpisz do wyszukiwarki "wziew".

| Laboratorium | alab                                                 | × | * |               |
|--------------|------------------------------------------------------|---|---|---------------|
| Usługa       |                                                      |   | * |               |
| Barcode      | wziew 2<br>Panel alergenów wziewnych - 10 punktowy 3 |   |   |               |
|              | PANEL WZIEWNY 20- POLYCHECK [733] (239.00 zł)        |   |   |               |
|              | PANEL WZIEWNY 30- POLYCHECK [803] (247.00 zł)        |   |   | Dodai badanie |
|              | PANEL WZIEWNYIII-10-POLYCHECK [943] (165.00 zł)      |   |   |               |

→ Jeśli chcesz dodać kolejne badania powtórz ten krok.

LABORATORIUM

→ Zlecenie prywatne – jeżeli pacjent sam kupuje badania, to pozostaw puste pola dotyczące osoby i poradni kierującej oraz oznacz zlecenie jako prywatne.

|                      | Numer PESEL               |            | Na  | zwisko       | TESTOWY BLUE NOTE            |               |
|----------------------|---------------------------|------------|-----|--------------|------------------------------|---------------|
|                      | Data urodzenia            | 1970-03-28 | Imi | ę            | TEST                         |               |
|                      | Nr tel                    | 733222449  |     |              |                              |               |
|                      |                           |            |     |              |                              |               |
|                      | Na cito                   |            |     | Laboratorium | alab                         | x *           |
| Data pobrania        | 2024-12-16 14:51          |            |     | Usługa       | MORFOLOGIA KRWI              | x *           |
| Lokalizacja          | NZOZ PRZYCHODNIA LEKARSKA |            | •   | Barcode      |                              |               |
| Barcode              |                           |            |     |              | <ul> <li>Prywatne</li> </ul> |               |
| Osoba<br>pobierająca | ( ) AGATA                 |            | Ŧ   |              | Usuń                         |               |
| Zlecajacy            | Wybierz zlecającego       |            |     |              |                              | Dodaj badanie |
| Komórka<br>zlecajaca | Wybierz komórkę           |            | Ψ.  |              |                              |               |
|                      | Wyslij telefon            |            |     |              | -                            |               |
|                      | Pokaż szczegóły           |            |     |              |                              |               |
| Komentarz            |                           |            |     |              |                              |               |
|                      |                           |            |     |              |                              |               |
|                      | Zlecenie stałe            |            |     |              |                              |               |

4. Kliknij → **Zapisz** aby pracownik punktu pobrań je zobaczył na liście w Panelu Zadań.

→ Jeśli zlecenie tworzy pracownik punktu pobrań, może od razu dodać do zlecenia barcode a na końcu kliknąć → Zapisz oraz wyślij aby od razu przekazać zlecenie do systemu laboratorium.

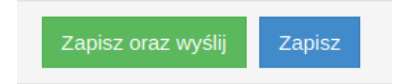

### Zlecenie z wizyty

1. Wejdź do terminarza  $\rightarrow$  otwórz wizytę  $\rightarrow$  wybierz zakładkę **Laboratorium** (1).

2. Wybierz **słownik** (2) i wyszukaj **badanie** (3)  $\rightarrow$  znajdź na liście właściwe i kliknij w nie (4)  $\rightarrow$  badanie przeskoczy na środek ekranu (5). W wyszukiwarkę wpisz taki zestaw znaków, który będzie jak najbardziej **unikalny**, np. żeby wyszukać "Panel alergenów wziewnych - 10 punktowy" wpisz do wyszukiwarki "wziew".

- → Zlecenie zapisuje się automatycznie i wyświetla do wykonania w punkcie pobrań. Jeśli placówka nie ma własnego punktu pobrań, to wysyłka nastąpi po autoryzacji wizyty.
- → Na jednej wizycie możesz utworzyć kilka osobnych zleceń do różnych laboratoriów i przeglądać je klikając w ich identyfikatory (6).

| Formularz | ze [    | C     | Wywiad       | Badanie  | Zalecenia | ICD-10 | Procedur | Laboratoriu | um  | Dane z wizyty   | ICF    | Data wizyty: 2024-1 | 2-20  | e-Skierowanie | e-Recepta      | Wyniki | Monitorowanie |
|-----------|---------|-------|--------------|----------|-----------|--------|----------|-------------|-----|-----------------|--------|---------------------|-------|---------------|----------------|--------|---------------|
|           |         | -     |              |          |           |        |          | -           |     |                 |        | Hasło wizyt         | y: bn |               |                |        |               |
| Q wzi     | ew      | 3     |              |          |           |        | × BRUSS  | 2 .         | Wył | brane badania   |        |                     |       |               | Zlecenie stałe | Na C   | ITO #52354    |
| 002274 P  | ANEL W. | ZIEWN | IY 10 PUNKT  | rowy (4) | )         |        | BRUSS    | * ×         |     |                 |        |                     | -     |               |                |        | Nowe          |
| 001733 P  | ANELW   | ZIEWN | IY 20- POLYC | неск     |           |        | BRUSS    | * ×         | 00  | 2274 PANEL WZIE | WNY 10 | PUNKTOWY            | 2     |               |                | BRUSS  |               |

- 3. Jeśli chcesz dodać kolejne badania, powtórz pkt. 2
  - → Placówka może przygotować własne **pakiety**. Kliknięcie w taki pakiet spowoduje dodanie do zlecenia (na środku ekranu) wszystkich podpiętych do niego badań.
  - → Jeśli chcesz oznaczyć zlecenie jako stałe lub cito, kliknij → Nowe (1) → zahacz wybraną opcję (2) → i zacznij dodawać badania (3) aby wyświetliły się po prawej stronie (4).

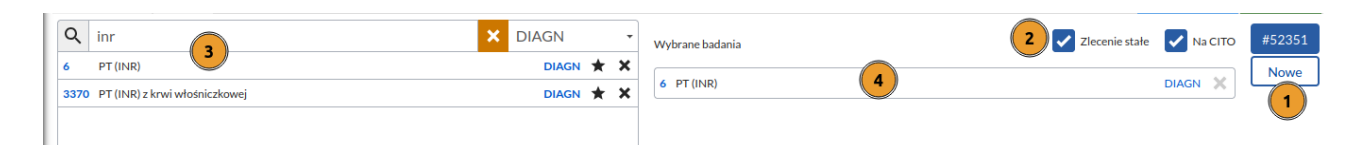

→ Niepotrzebne badania **usuniesz** ze zlecenia klikając w ikonę X.

→ Do zlecenia możesz dodać dodać informacje dla punktu pobrań (1) i/lub dla laboratorium (2).

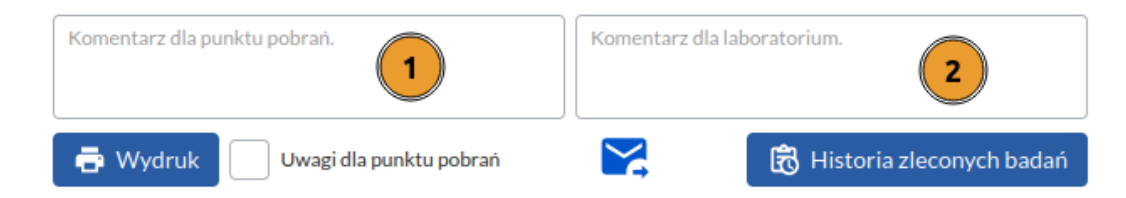

#### Ulubione

- Ulubione przychodni osoba zarządzająca przychodnią może oznaczyć ulubione badania dla całej placówki - wyświetlą się one na start po wejściu do zakładki Laboratorium.
- Ulubione użytkownika możesz oznaczyć swoje własne ulubione badania klikając w ikonę gwiazdki (1) tyle razy, żeby nadać im wybrany kolor i grupować w listy badań. Po wejściu w zakładkę Laboratorium Twoje ulubione badania wyświetlą się na start, a dodatkowo możesz je filtrować kolorami klikając w odpowiednią kropkę (2). Filtr usuniesz klikając w białą kropkę. Kliknij w X aby usunąć badanie z ulubionych.

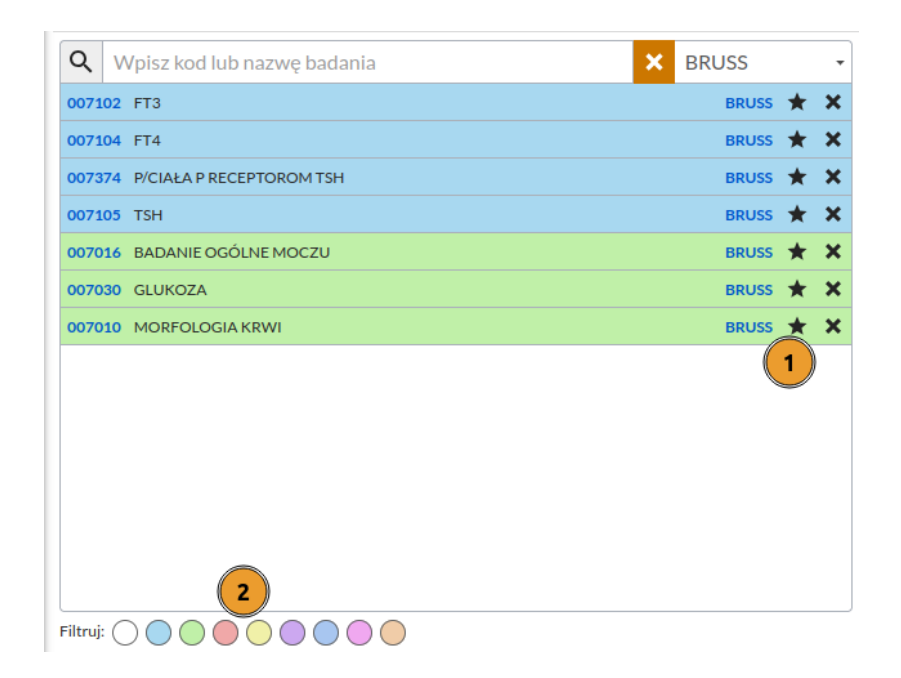

#### Poprzednie zlecenia

Przegląd wystawionych wcześniej z naszego systemu zleceń zobaczysz po kliknięciu w guzik → Historia zleconych badań.

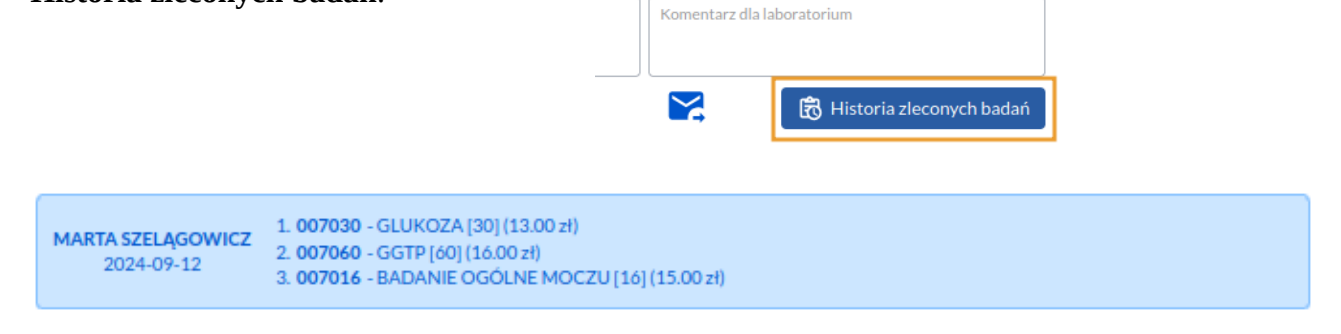

#### Jak przekazać zlecenie pacjentowi?

Możesz to zrobić na kilka sposobów:

a) Przekaż pacjentowi że nie potrzebuje wydruku, bo zlecenie jest już widoczne w punkcie pobrań.

b) Wydrukuj potwierdzenie zlecenia jeśli jest taka potrzeba (1) – na wydruku możesz dodać

| informacje dla punktu pobrań (2).                    | Komentarz dla punktu pobrań. | Komentarz dla laboratorium. |  |  |  |  |
|------------------------------------------------------|------------------------------|-----------------------------|--|--|--|--|
| b) wyślij do pacjenta wydruk<br>zlecenia mailem (3). | Uwagi dla punktu pobrań      | B Historia zleconych badań  |  |  |  |  |

#### WYNIKI

1. Przejdź do **zakładki Wyniki** (1) i przeglądaj wszystkie wyniki wykonane w placówce. Badania mieszczące się w wartościach referencyjnych oznaczone są na zielono, nieprawidłowe na czerwono.

2. Jeśli chcesz skopiować wyniki do treści wizyty, kliknij w datę wyniku (2).

3. Możesz wydrukować wynik dla pacjenta lub zapisać go na dysku jako plik pdf (3).

| Form  | ularze                                                      | Wywiad | Badanie | zalecenia                              | ICD-10                                | Procedury                       | Laboratorium          | Dane z wizyty     | IPOM  |         | Ha       | isło wizyt | ty: of4Tyt | Data wizyty: <b>2024-</b> 1           | 12-13 e-                        | Skierowanie                     | e-Recepta          | Wyniki           | Monitoro     | wanie |
|-------|-------------------------------------------------------------|--------|---------|----------------------------------------|---------------------------------------|---------------------------------|-----------------------|-------------------|-------|---------|----------|------------|------------|---------------------------------------|---------------------------------|---------------------------------|--------------------|------------------|--------------|-------|
|       | 2 2022-11-02 🖶 Wydruk 3 hik niezgodny z P1                  |        |         |                                        |                                       |                                 |                       |                   |       |         |          |            | 20         | 22-11-02                              | Wydruk                          | Wynik n                         | iezgodny z P       | 1                |              |       |
|       | Laboratorium: LMBRUSS (21508) Laboratorium: LMBRUSS (21507) |        |         |                                        |                                       |                                 |                       |                   |       |         |          |            |            |                                       |                                 |                                 |                    |                  |              |       |
| Badar | Badanie Parametr Wynik Jednostka Wartość referencyjna       |        |         |                                        |                                       |                                 |                       |                   | Flaga | Badanie | Parametr | Wynik      | Jednostka  | Wartość referenc                      | cyjna                           |                                 |                    |                  |              | Flaga |
| FT3   | FT3                                                         | 2.01   | pmol/l  | 2.43 - 6.01 Ciąża:<br>Uwaga: zmiana wa | IT 3.51-6.25; II<br>art. refer. od 09 | T 3.39-5.87; IIIT 3<br>-10-2020 | 3.31-5.62; metoda CN  | MIA, Alinity      | +     | FT3     | FT3      | 4.1        | pmol/l     | 2.43 - 6.01 Ciąża:<br>Uwaga: zmiana w | : IT 3.51-6.2<br>vart. refer. o | 5; IIT 3.39-5.8<br>d 09-10-2020 | 17; IIIT 3.31-5.62 | ; metoda CMIA, / | Alinity      |       |
| FT4   | FT4                                                         | 6.41   | pmol/l  | 9.01 - 19.05 Ciąża<br>firma Abbott     | : IT 10.48-18.3                       | 1; IIT 9.49-15.87               | IIIT 8.57-13.65; meto | oda CMIA, Alinity | +     | FT4     | FT4      | 13.57      | pmol/l     | 9.01 - 19.05 Ciąża<br>firma Abbott    | a: IT 10.48-:                   | 18.31; IIT 9.49                 | -15.87 IIIT 8.57   | -13.65; metoda C | MIA, Alinity |       |
| TSH   | тѕн                                                         | 0.39   | mIU/l   | 0.42-3.8 Ciąża: ITO<br>Abbott          | 0.086-2.84; IIT                       | 0.18-2.81; IIIT 0.              | 3-2.92; metoda CMI/   | A system Alinity, | ÷     | TSH     | TSH      | 1.69       | mIU/I      | 0.42-3.8 Ciąża: IT<br>Abbott          | ГО.086-2.84                     | ; IIT 0.18-2.81                 | ; IIIT 0.3-2.92; m | ietoda CMIA syst | tem Alinity, |       |

4. Możesz analizować wyniki w formie wykresu. Kliknij w nazwę parametru (1, 2, 3) aby uruchomić wykres (4). Możesz nakładać na siebie wiele parametrów.

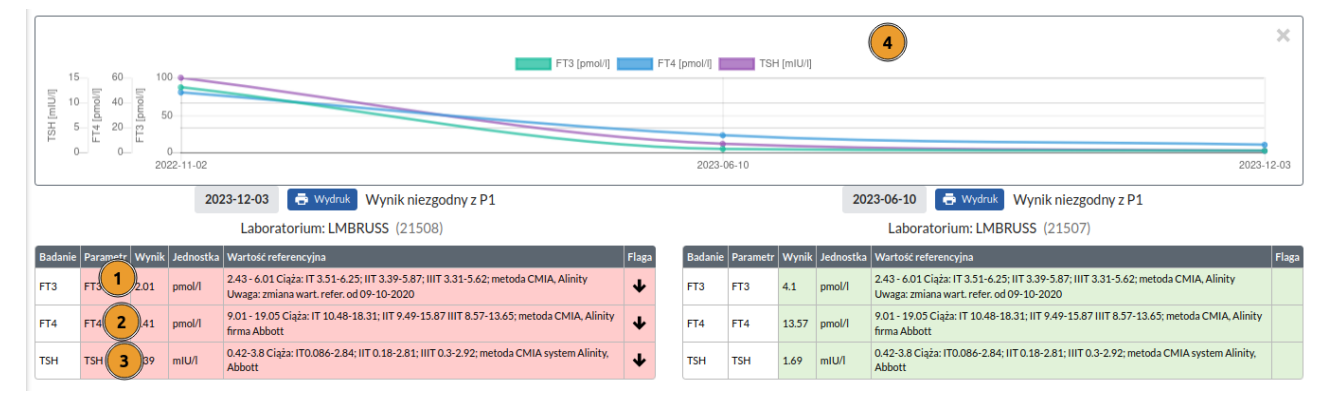

5. W profilaktyce 40+ trzeba załączyć do wizyty wynik w formacie CDA wymaganym przez P1. Kliknij **Pobierz do wizyty** → wynik wyświetli się pod wizytą jak inne formularze, a po autoryzacji wizyty zostanie podpisany certyfikatem ZUS i przekazany do Repozytorium EDM.

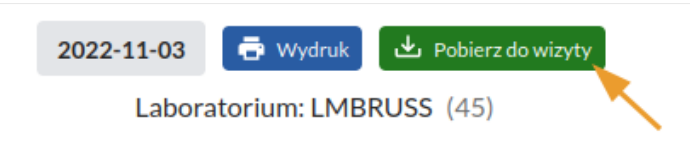

#### PAKIETY

Możesz utworzyć własne pakiety badań, dopasowane do potrzeb placówki. Może to być np. zestaw badań ze ścieżek Opieki Koordynowanej czy diagnostyka chorób tarczycy. Pakiety będą widoczne w zakładce Laboratorium w wizycie i w module usług płatnych. Dzięki temu zlecanie będzie szybsze i zyskamy pewność, że żadne badanie nie zostanie pominięte.

#### Jak utworzyć pakiet?

1. Wejdź w Menu  $\rightarrow$  Usługi  $\rightarrow$  Usługi  $\rightarrow$  Nowa usługa.

2. Nadaj nazwę i kod  $\rightarrow$  oznacz **typ "laboratorium"**  $\rightarrow$  **dodaj badania** do pakietu  $\rightarrow$  zapisz.

**!!!!** Składowe pakietu muszą być **zmapowane** z badaniami ze słownika **jednego laboratorium!!!** 

| Nazwa usługi            | OK endokrynologia                                                                                                    |
|-------------------------|----------------------------------------------------------------------------------------------------|
| Pełna nazwa             | OK endokrynologia                                                                                                    |
| Kod usługi              | OK endo                                                                                                    |
| Kod 2                   |                                                                                                    |
| Rodzaj                  | · · · · · · · · · · · · · · · · · · ·                                                                                                    |
| Koszt                   | 0,00                                                                                                    |
| Wartość                 | 0,00                                                                                                    |
| Proponowana ilość       | 1,00                                                                                                    |
| Stawka VAT              | zwolniony *                                                                                                    |
| Jednostka miary         | sztuka 💌                                                                                                    |
| Czas trwania            |                                                                                                    |
| Komentarz               |                                                                                                    |
| Тур                     | × LABORATORIUM 3                                                                                                    |
| Lokalizacja             | Wybierz lokalizację                                                                                                    |
| Usługi składowe pakietu | (× anty-TPO (kod: 105, id: 5806))         (× anty-TG (kod: 106, id: 5817))           (× AntyTSHR (przeciwciała przeciw receptorom tsh) (kod: 5.01.00.0000178, id: 8956)         ( |
| Powiązane procedury     | Wybierz procedury                                                                                                    |
|                         | 5 Utwórz                                                                                                    |

NOWA USŁUGA

#### Obsługa zlecenia w Punkcie Pobrań

Utworzone zlecenia można przeglądać w Panelu Zadań. Otworzysz go klikając w guzik **Zadania** pod wyszukiwarką lub **Zadania** na pasku użytkownika (1).

Następnie wyszukaj pacjenta po nazwisku lub PESEL (2, 3) i kliknij w pasek ze zleceniem (4).

| 😿 🗹 Poczta 🧭 Zadan                              | a 🧰 Terminarz | 🎽 Sprzedaż | Certyfikat          | Kalkulatory           | + Wizyta | S XADM     | Pacjent | ~     | Wpisz, by wyszukać | <b>₽</b> Q | +2 🖬      | _≡< |
|-------------------------------------------------|---------------|------------|---------------------|-----------------------|----------|------------|---------|-------|--------------------|------------|-----------|-----|
| Parametry                                       | SENIORKA 2    |            |                     | ٩                     | 3        | 2024-12-19 | 2024-1  | 12-19 | iii 5 iii 15       | iii 30     | Nowe      |     |
| ŚRODA, 18 GRUDNIA 2024                          |               |            |                     |                       |          |            |         |       |                    |            | 1 DAY AGO | 1   |
| 529 SENIORKA SYLWIA<br>Zlecone przez: ADMINISTR | ATOR ADMIN    | Przy       | pisanie barcode dla | ı badań laboratoryjny | ch       |            |         |       |                    | 4 Wykona   | j Deleguj | !   |

Otworzy się widok zlecenia. Wypełnij formularz: **obowiązkowo wybierz lokalizację i osobę pobierającą** oraz w miarę potrzeby pozostałe dane. Kliknij w pole **Barcode** i zeskanuj kod kreskowy z naklejki na probówkę – automatycznie zostanie on skopiowany do badań w zleceniu. Możesz też wpisać kod ręcznie i kliknąć Enter.

|                  | Na cito                                |   | Laboratoriun | diagnostyka 👻          |
|------------------|----------------------------------------|---|--------------|------------------------|
| Data<br>pobrania | 2024-12-19 14:54                       |   | Usługa       | e-Pakiet podarunkowy 🔻 |
| Lokalizacja      | NASZA PRZYCHODNIA LOKALIZACJA DOMYŚLNA | • | Barcode      | 1987654321             |
| Barcode          | 1987654321 1                           |   |              | Prywatne               |

Zlecenie prywatne - pozostaw puste pola dotyczące osoby i poradni kierującej oraz oznacz

zlecenie jako prywatne.

Kliknij **Zapisz i wyślij** aby przekazać zlecenie do systemu laboratorium.

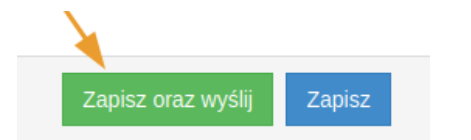

Sta

NOWF

WSZYSTKO

OGÓLNA

M.SPORTOWA

#### Przegląd wykonanych zadań

W Panelu Zadań możesz przeglądać wykonane zlecenia. Kliknij w **Parametry** (1) a następnie **Wykonane** (2) i Szukaj (3), aby wyświetlić listę wysłanych zleceń. Możesz też ustawić dodatkowe filtry.

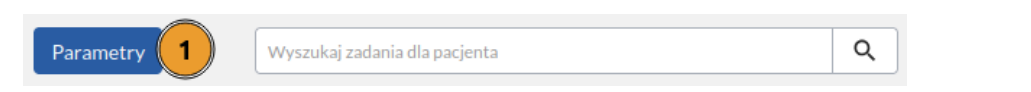

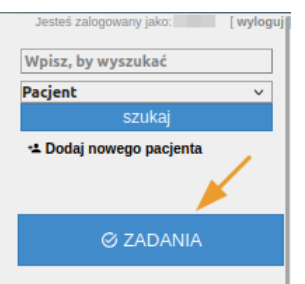

3

2

M.PRACY

FORMULARZ

WSZYSCY OPERATORZY

Szukaj 🌘

#### Wysyłka zleceń do laboratorium

Istnieje kilka opcji przekazywania zleceń do systemu laboratorium:

a) **Tylko do punktu pobrań** placówki – po utworzeniu zlecenie od razu jest widoczne w punkcie pobrań i czeka na nadanie barcodu oraz wysyłkę.

b) **Tylko do systemu laboratorium** i zewnętrznych punktów pobrań - po autoryzacji wizyty system automatycznie nadaje barcode i wysyła zlecenie. Pacjent może zgłosić się w dowolnym punkcie pobrań laboratorium, podać swój PESEL, a personel zobaczy listę zleconych badań.

c) **Podwójnie** – zlecenia trafiają do punktu pobrań a kopia zlecenia do systemu laboratorium.

Zlecenia obsługiwane przez wewnętrzny punkt pobrań mogą być przekazywane do laboratorium natychmiast po wysłaniu lub zbiorczo o wybranej godzinie, każda placówka może mieć własne ustwienie.

**!!!!** Zlecenia które już wyszło do systemu laboratorium (jest wykonane) nie można edytować ani usunąć w naszym systemie. Należy je usunąć w systemie laboratorium.

#### Wyniki

Po zbadaniu próbki, laboratorium odeśle wyniki, a nasz system podepnie je do pacjenta na podstawie **identyfikatora zlecenia** - dlatego tak ważne jest, aby zlecenia były wysyłane z naszego systemu. Od tej zasady są wyjątki – jeśli laboratorium wysyła PESEL razem z wynikiem, system podepnie na jego podstawie wynik do pacjenta.

Wyniki badań można przeglądać w wizycie  $\rightarrow$  **zakładka Laboratorium**, a także w **karcie pacjenta**  $\rightarrow$  Dokumentacja medyczna  $\rightarrow$  **Badania laboratoryjne**\*.

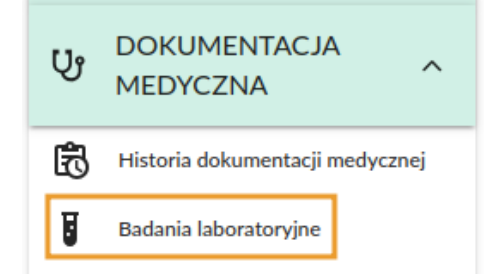

\* Dostęp do wyników w karcie pacjenta mają użytkownicy posiadający dostęp do dokumentacji medycznej lub uprawnienie "**wyniki badań laboratoryjnych".** 

#### Przegląd zleceń i ustawienia

Raportowanie zleceń i ustawienia możliwe są w **Menu** → **Laboratorium**.

| LABORATORIUM - ZARZĄDZANIE            | LABORATORIUM - RAPORTY          |
|---------------------------------------|---------------------------------|
| Mapowanie badań laboratoryjnych       | Zlecenia do laboratorium        |
| Import słownika badań laboratoryjnych | Badania zlecone do laboratorium |

1. **Mapowanie badań laboratoryjnyc**h - tu można zmapować badania laboratoryjne z usługami i przeglądać słowniki badań.

Można też zmapować usługi z **procedurami ICD9** (5) a także oznaczyć wybrane badania jako **ulubione (4)**. Oznaczone badania wyświetlą się na start w wizycie w zakładce Laboratorium.

| BADANIA                                                                                 | Id: 5605 Kod: 1 Pełna naz | wa: DIAGN - Mocz - badanie ogólne |  |  |  |  |  |
|-----------------------------------------------------------------------------------------|---------------------------|-----------------------------------|--|--|--|--|--|
| Wszystkie Pozostałe                                                                     | EDYCJA ZMAPOWANEJ USŁUG   | 1                                 |  |  |  |  |  |
|                                                                                         | Nazwa                     | Mozz - badanie ogólne             |  |  |  |  |  |
|                                                                                         | Pełna nazwa               | DIAGN - Mocz - badanie ogólne     |  |  |  |  |  |
| DIAGNOSTYKA 2 3345                                                                      | Kod                       | 1                                 |  |  |  |  |  |
|                                                                                         | Kod 2                     | DIAGN                             |  |  |  |  |  |
|                                                                                         | Stawka vat                | zwolniony                         |  |  |  |  |  |
| 10128 - Cyki mocznikowy, zaburzenia - panel growny NGS                                  | Jednostka miary           | sztuka *                          |  |  |  |  |  |
| 1041 - Wymaz z cewki moczowej (bad. bakter.)                                            | Wartość proponowana       | 0                                 |  |  |  |  |  |
| 1100 - Mocz posiew (bad. bakter.)                                                       | Koszt proponowany         | 0                                 |  |  |  |  |  |
| 11092 - Glifosat w moczu                                                                | Rodzaj                    |                                   |  |  |  |  |  |
| 12004 - Mioglobina w moczu                                                              | Czas trwania              |                                   |  |  |  |  |  |
| 1280 - Wymaz z cewki moczowej w kierunku Mycoplasma hominis i Ureaplasma spp. 🛛         | Ulubione                  |                                   |  |  |  |  |  |
| 1285 - Wymaz z cewki moczowej w kierunku Neisseria gonorrhoeae (GNC)                    | Powiązane procedury       | ×Badanie ogólne moczu (profil)    |  |  |  |  |  |
| 1302 - Wymaz z cewki moczowej w kierunku Chlamydia trachomatis met. sond genetycznych 🗹 | Usuń                      | Edytuj usługę                     |  |  |  |  |  |
|                                                                                         |                           |                                   |  |  |  |  |  |

2. **Zlecenia do laboratorium** to podręczny raport wysłanych zleceń - tu można je wyszukiwać i przeglądać. Poprawnie wysłane zlecenia podświetlone są na zielono. Na końcu każdego wiersza widać oznaczenie czy do danego zlecenia wrócił wynik.

| RAPO   | RT - ZLEC                 | ENIA D           | O LABORATO        | RIUM      |                                           |         |              |         |       |                                 | + Wstecz      |
|--------|---------------------------|------------------|-------------------|-----------|-------------------------------------------|---------|--------------|---------|-------|---------------------------------|---------------|
| Data p | ooczątku rea              | lizacji          | 2024-12-12        |           |                                           |         |              |         |       |                                 |               |
| Da     | ta końca rea              | lizacji          | 2024-12-12        | <b></b>   |                                           |         |              |         |       |                                 |               |
|        | Lokal                     | izacja           | Wszystkie lokaliz | racje     | ~                                         |         |              |         |       |                                 |               |
|        | Laborato                  | orium            | Wszystkie labora  | itoria    | ~                                         |         |              |         |       |                                 |               |
|        | Ba                        | danie            | ROMA - Algory     | ytm       | × *                                       |         |              |         |       | $\backslash$                    |               |
|        |                           |                  | Szukaj            |           |                                           |         |              |         |       |                                 |               |
|        |                           |                  |                   |           |                                           |         |              |         |       |                                 |               |
| Lp     | ld                        | Data<br>zlecenia | Laboratorium      | Zlecający | Komórka zlecająca                         | Barcode | Kod kreskowy | Pacjent | PESEL | Badanie                         | Status Wyniki |
| 1      | 268018<br>(ID:<br>268018) | 2024-12          | 2-12 INVICTA      | MARIUSZ   | Poradnia<br>Położniczo-<br>Ginekologiczna | 7701107 |              | GRAŻYNA |       | ROMA-Algorytm (CA<br>125 + HE4) | wysłane 🗹     |

3. **Badania zlecone do laboratorium** – to raport z wysłanych zleceń pozwalający filtrować wg personelu i komórki zlecającej.

| RAPORT - WYNIKI Z LABORATO | ORIUM             |   |
|----------------------------|-------------------|---|
| Data początku realizacji   | 2024-12-16        |   |
| Data końca realizacji      | 2024-12-16        |   |
| Poradnia zlecająca         | Wybierz poradnię  | ~ |
| Lekarz zlecający           | Wybierz lekarza   | ~ |
| Badanie                    | Wszystkie badania | • |
|                            | Szukaj            |   |

Dziękuję za uwagę!

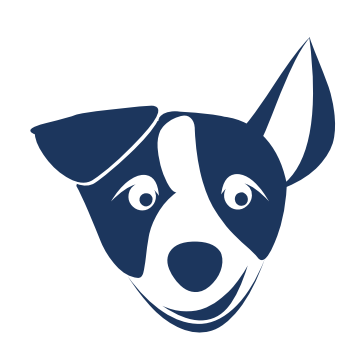